## Добавление видеокамеры SDP-8xx

1. Для добавления видеокамеры производства компании «Stlsoft» необходимо убедиться, что у Вас есть лицензия на подключение IP-видеоканала **IPv1**.

 Перейдите в меню «Настройки» и нажмите правой кнопкой мыши на «Устройства», затем – «Добавить».

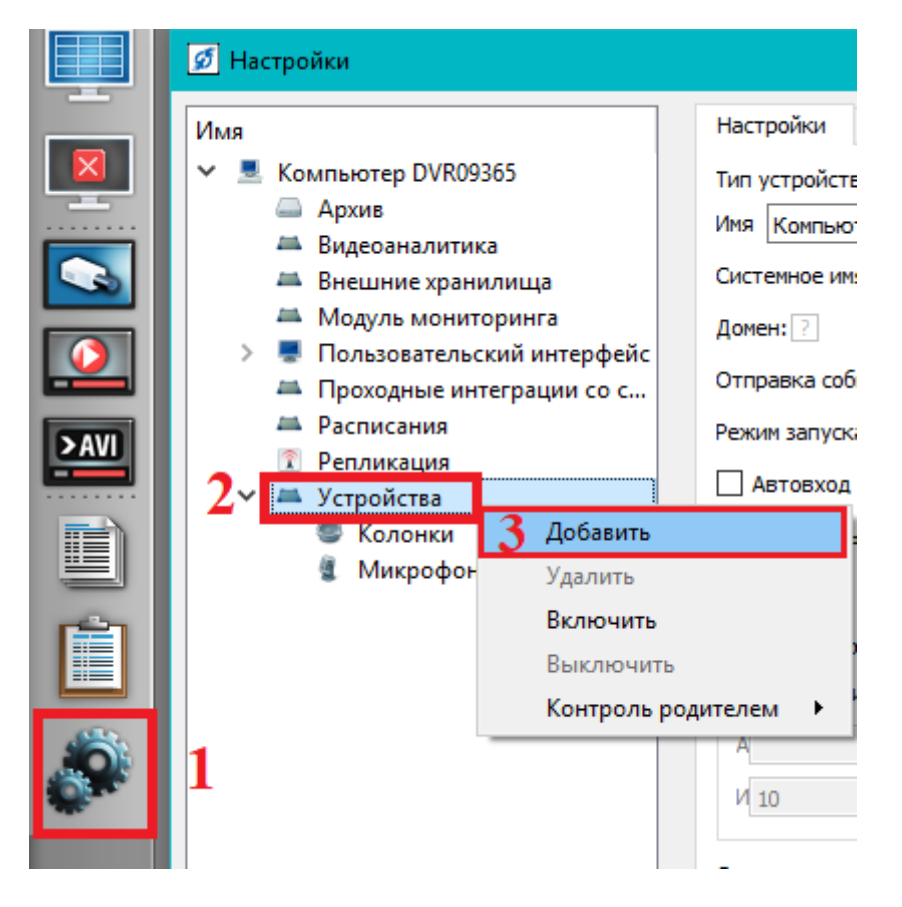

3. В появившемся окне «Выбор типа устройства» разверните раздел «Видеонаблюдение» и «IP-Видеокамеры». Появится список видеокамер в котором необходимо найти камеру SDP-8xx.

| ダ Выбор типа устройства |     |   |                  |  |
|-------------------------|-----|---|------------------|--|
|                         |     |   |                  |  |
|                         | ИМЯ |   |                  |  |
|                         | >   |   | Аудиоустройства  |  |
|                         | >   |   | Видеоаналитика   |  |
|                         | Y   | 6 | Видеонаблюдение  |  |
|                         |     | ~ | 📾 IP-видеокамеры |  |
|                         |     |   | 🚔 ACTi ACM-1431P |  |

4. В появившемся окне «Параметры создания» в поле «Префикс имени» поменяйте наименование камеры, а в поле «Начальный адрес» пропишите IPадрес камеры и нажмите «OK».

| 💋 Параметры создания | ×         |  |  |  |
|----------------------|-----------|--|--|--|
| Префикс имени        |           |  |  |  |
| SDP-8xx              |           |  |  |  |
| Начальный адрес      |           |  |  |  |
| 172.16.16.75         |           |  |  |  |
| Количество           |           |  |  |  |
| 1                    | ×         |  |  |  |
|                      |           |  |  |  |
|                      | ОК Отмена |  |  |  |